q

## Activate Your eRaider Account

**Search ITHC Solutions** 

STEP 1: To Activate your eRaider account you need to go to http://www.eraider.ttu.edu/ and click Activate Account.

| eRaider Sign-in Hel  |                                                 |
|----------------------|-------------------------------------------------|
| Username             |                                                 |
| VeriSign<br>Secured  | Forgot password?<br>Forgot username?<br>Sign In |
| Don't have an eRaide | r Account? <mark>Sign Up</mark>                 |
| Activate             | Account                                         |

STEP 2: Enter the required information then click I Agree:

Username (provided in activation letter)

Date of Birth

Activation Code (provided in activation letter)

| Activation                                                                                                    |                                                                                                    |   |  |  |  |
|----------------------------------------------------------------------------------------------------|----------------------------------------------------------------------------------------------------|---|--|--|--|
| Complete this form to begin the activation of your eRaider account.<br>The activation code you were sent are your eRaider credentials. You'll need them<br>to begin the process of activating your eRaider:<br>Questions? Contact the Help desk @ http://helpdesk.ttu.edu |                                                                                                    |   |  |  |  |
| Step 1: User Information                                                                                                    |                                                                                                    |   |  |  |  |
| Username<br>DOB<br>Activation Code                                                                                                    | jdoe<br>January ▼ 1st ▼ 1900 ▼<br>123456                                                                                                    |   |  |  |  |
| TERMS OF USE<br>I understand that use<br>authorization. I under<br>by automated and/or<br>unauthorized use of t<br>By clicking on <b>"I Agr</b> e<br>above Terms of Use.                                                                                                  | of Texas Tech computers and networks requires prior<br>stand that my use of these systems may be monitored<br>manual security testing procedures. I understand that<br>hese systems is prohibited and abuse is subject to<br>ee", I attach my electronic signature to and agree to the<br>I Agree Close Window | 4 |  |  |  |

STEP 3: Choose a randomly generated password or input one of your choice. You MUST manually type in the computer generated

password. You will not be presented with the password again, so you must either remember it or write it down at this point.

## No One at Texas Tech University or from Anywhere Else Should Ask For Your Password

| Be sure to make a note of you                                                           | r passwo | choices below, then click Next >.                                                                                                    |
|-----------------------------------------------------------------------------------------|----------|----------------------------------------------------------------------------------------------------|
| select a generated password<br>OSEhOnUh<br>Ol9lIrOc<br>ObU2UwIq<br>At0pIwAm<br>Iq8dEsAm | Or       | Specify a password of your choice<br>Enter<br>Password<br>Confirm<br>Password<br>• Must be 8 - 15<br>alphanumeric characters<br>• Must contain upper &<br>lower case characters<br>• Must contain a number<br>• Must NOT contain a<br>number as the first or<br>last character<br>• Must NOT contain any<br>word found in a dictionary<br>• May contain punctuation<br>marks |

**STEP 4:** Choose a question provided for you or input one of your choice as a password reminder.

| Activation                                                                                                    |  |  |  |
|----------------------------------------------------------------------------------------------------|--|--|--|
| Before your eRaider account can be created, you need to choose a password<br>reminder. Should you forget your eRaider password, the reminder you choose,<br>along with previously provided information, will be used to let you regain access to<br>your eRaider account. |  |  |  |
| Choose one of the predefined questions below, or enter your own, then enter your<br>answer to the question.                                                                                                    |  |  |  |
| Step 3: Password Reminder                                                                                                    |  |  |  |
| <ul> <li>Enter your own question here</li> <li>What is your TTU Student PIN?</li> <li>What is your mother's maiden name?</li> <li>What is your favorite K-12 teacher's last name?</li> </ul>                                                                              |  |  |  |
| Enter your answer:<br>Enter your answer again:<br>Next >                                                                                                    |  |  |  |

**STEP 5:** Select the TechMail address you want.

| Activatio                                  | n                                                                                                    |
|--------------------------------------------|----------------------------------------------------------------------------------------------------|
| Before your<br>mail addres<br>Select a Tee | eRaider account can be created, you need to choose a TechMail e-<br>s.<br>chMail e-mail address from the list of choices below, then click Next >. |
| Step 4::                                   | TechMail Address                                                                                                    |
| <ul><li>○</li><li>○</li><li>○</li></ul>    | john.doe@ttu.edu<br>john.a.doe@ttu.edu<br>j.doe@ttu.edu<br>.doe@ttu.edu                                                                            |

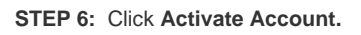

| Please review t<br>complete your<br>Cancel button | the following information and click the Activate Account button to<br>account activation. If this information is not correct press the<br>to begin your activation process once more. |
|---------------------------------------------------|----------------------------------------------------------------------------------------------------|
| Note: Your Ac<br>the Activate Ac                  | count has not been activated yet. Activation occurs once you press<br>ccount button.                                                                                                  |
| Step 5: Re                                        | eview                                                                                                    |
|                                                   | Name: JOHN DOE                                                                                                    |
| U                                                 | sername: jdoe                                                                                                    |
|                                                   | TechMail: john.doe@ttu.edu                                                                                                    |
|                                                   | Activate Account Cancel                                                                                                    |

STEP 7: You may now view and / or print you eRaider ID Card with all your eRaider information.

| Activation                                                                                                  |  |  |
|----------------------------------------------------------------------------------------------------|--|--|
| Congratulations your eRaider account has now been activated.                                                |  |  |
| Please allow up to 30 minutes for these changes to take effect. Please print this<br>page for your records. |  |  |
| Note: This page will automatically close in 3 minutes.                                                      |  |  |
| :: Activation Complete                                                                                      |  |  |
| eRaider ID Card                                                                                             |  |  |
| Name: JOHN DOE                                                                                              |  |  |
| Username: jdoe                                                                                              |  |  |
| TechMail: john.doe@ttu.edu                                                                                  |  |  |
|                                                                                                    |  |  |
|                                                                                                    |  |  |

STEP 8: You should now be able to log into http://www.eraider.ttu.edu

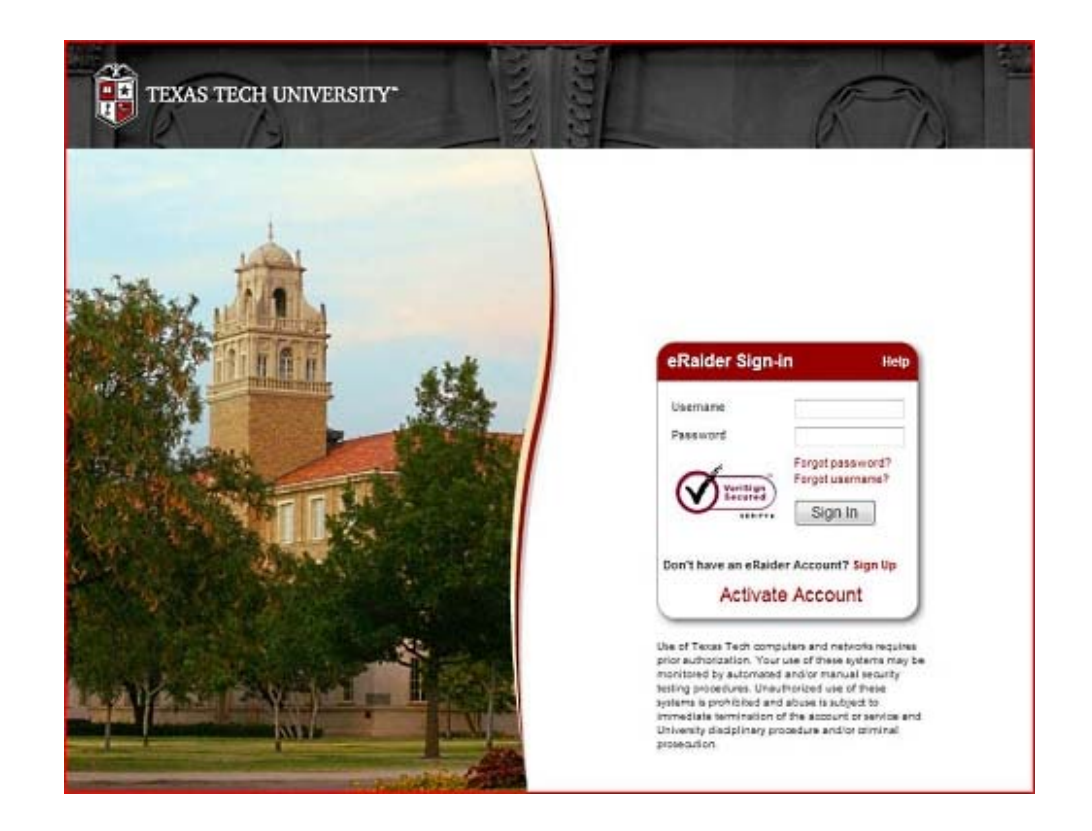